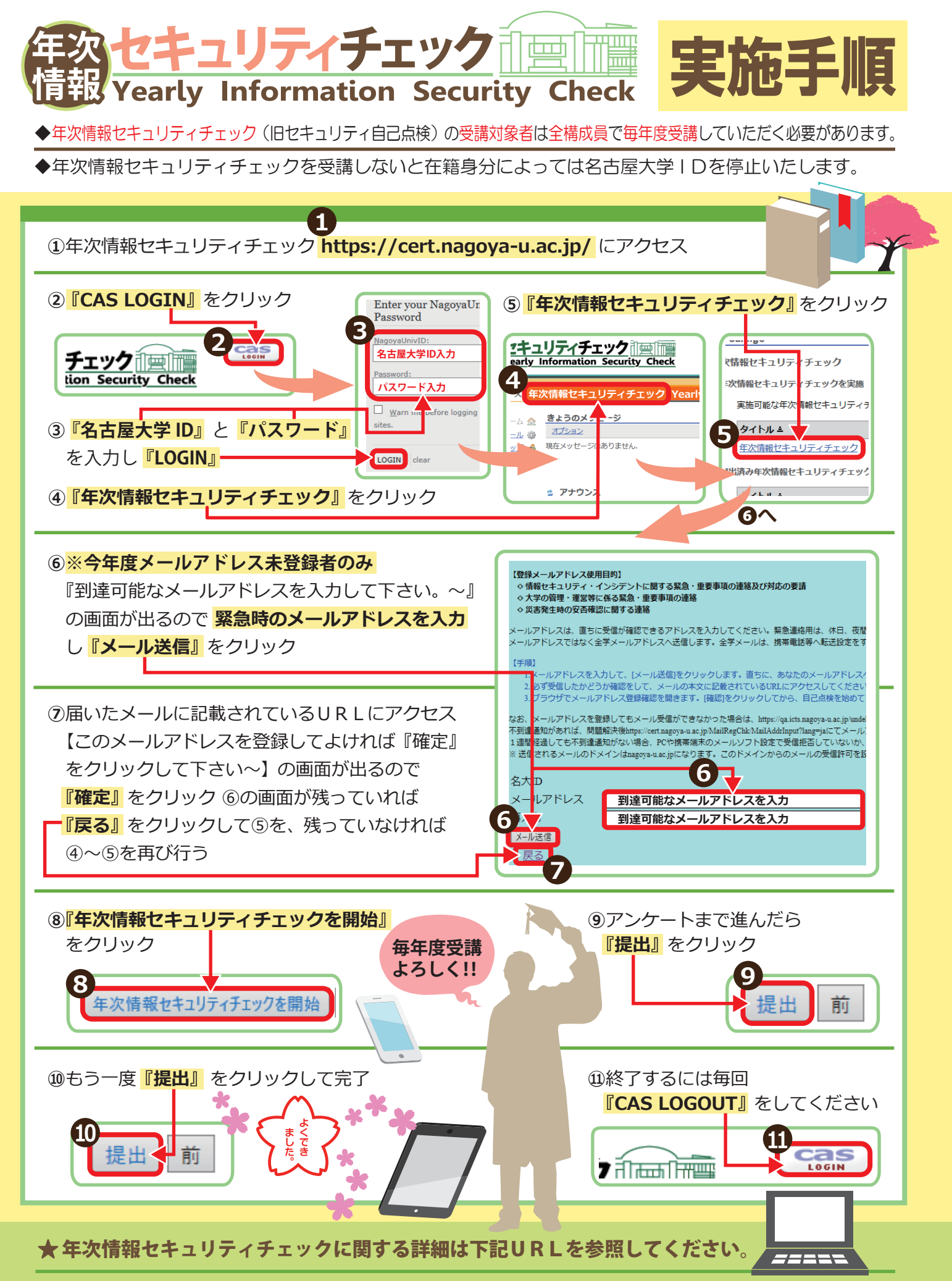

https://ist.nagoya-u.ac.jp/access/content/group/si/self-inspection\_ja